# 2018 Liquid Waste Transporter Electronic Manifest Guidelines

## Contents

| 1. | Login for the first time              | 1 -    |
|----|---------------------------------------|--------|
| 2. | How to Report Months without Activity | 4 -    |
| 3. | Entering Data                         | 7 -    |
| 4. | How to find GDO Permit Number         | - 10 - |
| 5. | Forgot Password?                      | - 11 - |
| 6. | How to Find Records Already Entered.  | - 11 - |

# 1. Login for the first time

Click on the link below

### https://www8.miamidade.gov/apps/rer/LiquidWasteTransporterElectronicManifest/Default

#### The following window will open

| Liquid Was                                                                                                    | te Transporter Electronic Manifest                                                                                                    |  |  |  |  |  |  |  |  |
|----------------------------------------------------------------------------------------------------|----------------------------------------------------------------------------------------------------|--|--|--|--|--|--|--|--|
| Home Help                                                                                                    |                                                                                                    |  |  |  |  |  |  |  |  |
| Home<br>In accordance with Section<br>and submit a Liquid Waste<br>January 1 – January 31).<br>Refer to your Liquid Waste<br>Login | Home<br>In accordance with Section 24-46, Miami-Dade County Environmental Protection Ordinance (Code), all Liquid Waste Transporters are required to complete<br>and submit a Liquid Waste Transporter Electronic Manifest monthly on or before the 20th of each month (e.g., by February 20th for the reporting period<br>January 1 – January 31).<br>Refer to your Liquid Waste Transporter Operating Permit for additional reporting requirements.<br>Login |  |  |  |  |  |  |  |  |
| Select By                                                                                                    | DERM LWT Permit #      LWT Company Name                                                                                                    |  |  |  |  |  |  |  |  |
| DERM LWT Permit #                                                                                                    | - Select an item                                                                                                    |  |  |  |  |  |  |  |  |
| email                                                                                                    |                                                                                                    |  |  |  |  |  |  |  |  |
| Password                                                                                                    |                                                                                                    |  |  |  |  |  |  |  |  |
| Waste Type                                                                                                    | Select an item                                                                                                    |  |  |  |  |  |  |  |  |
|                                                                                                    | Submit Clear Forgot Password? Change Password                                                                                                    |  |  |  |  |  |  |  |  |

Select your permit number from the drop down menu.

| Home                                                                                                    |                                                                                                    |  |  |  |  |  |
|----------------------------------------------------------------------------------------------------|----------------------------------------------------------------------------------------------------|--|--|--|--|--|
| In accordance with Section 24-46, Miami-Dade County Environmental Protection Ordinance (Code), all Liquid Waste Transporters are required to and submit a Liquid Waste Transporter Electronic Manifest monthly on or before the 20th of each month (e.g., by February 20th for the reporting p January 1 – January 31). |                                                                                                    |  |  |  |  |  |
| Refer to your Liquid Waste                                                                                                    | Transporter Operating Permit for additional reporting requirements.                                                                                                    |  |  |  |  |  |
| Login<br>Select By                                                                                                    |                                                                                                    |  |  |  |  |  |
| DERM LWT Permit #                                                                                                    | Select an item                                                                                                    |  |  |  |  |  |
| email<br>Password                                                                                                    | Select an item     4 - UNITED SITE SERVICES OF FLORIDA, INC.     5 - NECA PORTABLE TOILET     15 - ROSE SEPTIC TANK CO., INC.     18 - P & R SMITH CORP.     19 - CARLOS RIVERO PLUMBING & SEPTIC TANK CONTRACTOR, INC.     29 - BAY PLUMBING CO.     32 - JOE'S SEPTIC TANK     33 - FRIENDLY JOHN, INC. |  |  |  |  |  |

If the permit number is unknown then select LWT Company Name and use the dropdown menu

| Refer to your Liquid Waste Transporter Operating Permit for additional reporting requirements. |                                                                                                    |   |  |  |  |  |  |
|------------------------------------------------------------------------------------------------|----------------------------------------------------------------------------------------------------|---|--|--|--|--|--|
| Login                                                                                          |                                                                                                    |   |  |  |  |  |  |
| Select By                                                                                      | DERM LWT Permit #                                                                                                    |   |  |  |  |  |  |
| DERM LWT Permit #                                                                              | Select an item<br>Select an item                                                                                                    | P |  |  |  |  |  |
| email                                                                                          | Non Listed Liquid Waste Transporter<br>24/7 ENVIRONMENTAL SERVICES, LLC.<br>3RD GENERATION PLUMBING, INC.                                         |   |  |  |  |  |  |
| Password                                                                                       | A AARON SUPER ROOTER, INC.<br>A AMERICAN SEPTIC & PLUMBING, INC.<br>A TO Z STATEWIDE PLUMBING<br>A&P SITE SERVICES LI P DIB/A FLITE SITE SERVICES |   |  |  |  |  |  |
| Waste Type                                                                                     | A-1 ABLE ROOTER, INC.<br>A-ALLIGATOR,INC.<br>A. BETTER AIM SEPTIC, INC.                                                                           |   |  |  |  |  |  |

#### Enter your email

| Refer to your Liquid Waste Transporter Operating Permit for additional reporting requirements. |                                      |   |  |  |  |  |
|------------------------------------------------------------------------------------------------|--------------------------------------|---|--|--|--|--|
| Login                                                                                          |                                      |   |  |  |  |  |
| Select By                                                                                      | OERM LWT Permit # O LWT Company Name |   |  |  |  |  |
| DERM LWT Permit #                                                                              | 999- LWT - Miami                     | • |  |  |  |  |
| email Pepe.Perez@gmail.com                                                                     |                                      |   |  |  |  |  |
| Confirm email                                                                                  |                                      |   |  |  |  |  |
| Password                                                                                       |                                      |   |  |  |  |  |
| Waste Type                                                                                     | Select an item                       |   |  |  |  |  |
|                                                                                                | Submit Clear                         |   |  |  |  |  |
|                                                                                                | Forgot Password? Change Password     |   |  |  |  |  |

Enter Default Password if FIRST time: L@t12345

Select Waste Type from drop down menu and Submit

| Home                                                                                                    |                                                                                                 |  |  |  |  |  |  |  |
|----------------------------------------------------------------------------------------------------|-------------------------------------------------------------------------------------------------|--|--|--|--|--|--|--|
| In accordance with Section 24-46, Miami-Dade County Environmental Protection Ordinance (Code), all Liquid Waste Transporters are required to complete<br>and submit a Liquid Waste Transporter Electronic Manifest monthly on or before the 20th of each month (e.g., by February 20th for the reporting period<br>January 1 – January 31). |                                                                                                 |  |  |  |  |  |  |  |
| Refer to your Liquid Waste Transporter Operating Permit for additional reporting requirements.                                                                                                    |                                                                                                 |  |  |  |  |  |  |  |
| Login                                                                                                    |                                                                                                 |  |  |  |  |  |  |  |
| Select By                                                                                                    | Select By 💿 DERM LWT Permit # 🔘 LWT Company Name                                                |  |  |  |  |  |  |  |
| DERM LWT Permit #                                                                                                    | 999- LWT - Miami                                                                                |  |  |  |  |  |  |  |
| email                                                                                                    | Pepe.Perez@gmail.com                                                                            |  |  |  |  |  |  |  |
| Confirm email                                                                                                    | Pepe.Perez@gmail.com                                                                            |  |  |  |  |  |  |  |
| Password                                                                                                    | L@t12345                                                                                        |  |  |  |  |  |  |  |
| Waste Type                                                                                                    | Select an item 2<br>Select an item 2<br>Fats, Oils, and Grease                                  |  |  |  |  |  |  |  |
| 3 Submit                                                                                                    | Septage / Stormwater         No Monthly Activity         Forgot Password?       Change Password |  |  |  |  |  |  |  |

Change the password.

The new password should have at least eight characters and include an <u>upper case letter</u>, a <u>lower case</u> <u>letter</u>, a <u>special character</u>, and a <u>number</u> (i.e. A@a12345).

Examples of special characters: !, @, #, \$, %, ^, &, \*

| Change Password  |              |  |  |  |  |
|------------------|--------------|--|--|--|--|
| Current Password | L@t12345     |  |  |  |  |
| New Password -   |              |  |  |  |  |
| Confirm Password |              |  |  |  |  |
|                  | Submit Clear |  |  |  |  |

# 2. How to Report Months without Activity

In the Home page, under Waste Type, select No Monthly Activity

#### And then SUBMIT

| Liquid Waste Transporter Electronic Manifest                                                                                                    |        |  |  |  |  |  |
|----------------------------------------------------------------------------------------------------|--------|--|--|--|--|--|
| Home Help Search Manifest List of Grease Discharge Operating Facilities Admin                                                                                                    | Logout |  |  |  |  |  |
| Home<br>In accordance with Section 24-46, Miami-Dade County Environmental Protection Ordinance (Code), all Liquid Waste Transporters are required to complete<br>and submit a Liquid Waste Transporter Electronic Manifest monthly on or before the 20th of each month (e.g., by February 20th for the reporting period<br>January 1 – January 31).<br>Refer to your Liquid Waste Transporter Operating Permit for additional reporting requirements. |        |  |  |  |  |  |
| Login Waste TypeSelect an itemSelect an itemSelect an itemSelect an item Fats, Oils, and Grease Septage / Stormwater No Monthly Activity Forgot Password? Change Password                                                                                                    |        |  |  |  |  |  |

#### You will be prompted to select Month with No Activity

| Submit Your FOG Single-Load Manifest * Required fields |         |                    |     |  |  |  |
|--------------------------------------------------------|---------|--------------------|-----|--|--|--|
| Liquid Waste Transporter Info                          | ormatio | on                 |     |  |  |  |
| Company Name                                           | LWT     | - Miami            |     |  |  |  |
| Liquid Waste Transporter Permit #                      | 999     |                    |     |  |  |  |
| Select Month With No Activity *                        | 02/2017 |                    |     |  |  |  |
|                                                        | 4       | 2017               | •   |  |  |  |
|                                                        | Jan     | Feb Mar            | Apr |  |  |  |
| Drivery Otsterrent I. Disalaires I. ADA                | May     | <del>Jun Jul</del> | Aug |  |  |  |
| © 2017 Miami-Dade County. All rights re                | Sep     | Oct Nov            | Đee |  |  |  |
|                                                        |         |                    |     |  |  |  |

#### Then Preview,

| Submit Your FOG Single-Load Manifest * Required fields |             |  |  |  |  |  |  |  |
|--------------------------------------------------------|-------------|--|--|--|--|--|--|--|
| Liquid Waste Transporter Information                   |             |  |  |  |  |  |  |  |
| Company Name                                           | LWT - Miami |  |  |  |  |  |  |  |
| Liquid Waste Transporter Permit #                      | 999         |  |  |  |  |  |  |  |
| Select Month With No Activity *                        | 02/2017     |  |  |  |  |  |  |  |
|                                                        | Preview     |  |  |  |  |  |  |  |

# Accept\* and Submit

| Preview                                                    |
|------------------------------------------------------------|
|                                                            |
| Liquid Waste Transporter Information                       |
| Company Name LWT - Miami                                   |
| Liquid Waste Transporter Permit # 999                      |
| Disposal Facility Ticket #                                 |
| Disposal Facility                                          |
| Date Waste Unloaded                                        |
| Vehicle Full Load Capacity (gallons)                       |
| Origination Of Waste - Detailed Information                |
| Single Load Total Waste (gallons)                          |
| Liquid Waste Transporter Certification                     |
|                                                            |
| I CERTITY THAT THE INFORMATION Above IS true and accurate. |
| Accept ^                                                   |
| Submit Edit                                                |

The following message will appear:

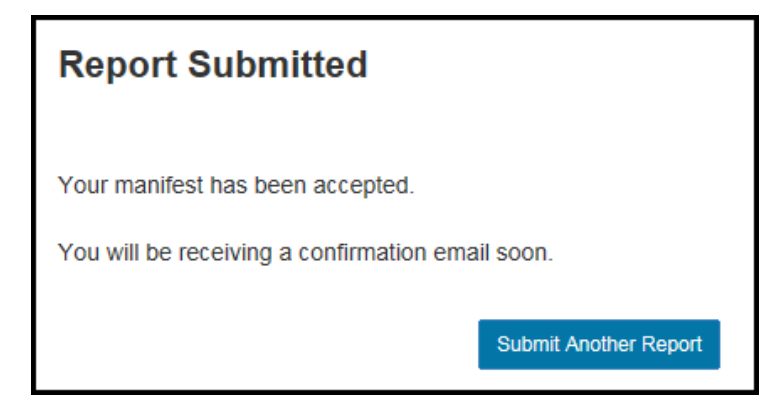

The system will send you an e-mail:

| This messa       | ge was sent with High importance.                              |       |                       |
|------------------|----------------------------------------------------------------|-------|-----------------------|
| From:            | fog@miamidade.gov                                              | Sent: | Mon 3/27/2017 3:56 PM |
| To:<br>Cc:       | Pepe.Perez@gmail.com                                           |       |                       |
| Subject:         | Miami-Dade County Grease Discharge Operating report submitted. |       |                       |
| Dear Lig         | uid Waste Transporter,                                         |       | Â                     |
| Your inf         | formation for the LWT Manifest has been successfuly entered.   |       |                       |
| Disposal         | Date Waste Unloaded:                                           |       |                       |
| Regards,<br>DERM |                                                                |       |                       |
| DERM             | Liquid Waste Transporter Permit #: 999                         |       |                       |
| Facility         | Name: LWT-miami                                                |       | =                     |
|                  |                                                                |       |                       |

# 3. Entering Data

Information in all required fields (\*) must be provided.

| Submit Your FOG Single                 | e-Load Manifest                 |  |
|----------------------------------------|---------------------------------|--|
| * Required fields                      |                                 |  |
| Liquid Waste Transporter Info          | ) [median                       |  |
| Company Name                           | LWT - Miami                     |  |
| Liquid Waste Transporter Permit #      | 999                             |  |
| Disposal Facility Ticket # *           | 242424                          |  |
| Disposal Facility *                    | SOUTH DISTRICT - MDWASD T       |  |
| Date Waste Unloaded *                  | 2/4/2017                        |  |
| Vehicle Full Load Capacity (gallons) * | 4500                            |  |
| Origination Of Waste - Detaile         | ed Information                  |  |
| GDO Permit # *                         | 134 •                           |  |
| Facility Name *                        | DENNY'S, INC. DBA DENNY'S #1063 |  |
| New Facility Name                      |                                 |  |
| Facility Address *                     | 1000 W 49 ST                    |  |
| New Facility Address                   |                                 |  |

| FOG Control Device Type *                                   | Gravity    |   |   | • |  |
|-------------------------------------------------------------|------------|---|---|---|--|
| FOG Control Device Capacity *<br>(HM=gpm & Gravity=gallons) | 1500       |   |   |   |  |
| FOG Control Device Wet Volume<br>(gallons) *                | 1490       |   |   |   |  |
| FOG found in outlet device *                                | Ν          | - |   |   |  |
| H - Measure from bottom to outlet level<br>(inches) *       | 75         |   |   |   |  |
| W - Measure from bottom to water level<br>(inches) *        | 76         |   |   |   |  |
| G - FOG layer thickness (inches) *                          | 6          |   |   |   |  |
| S - Sludge layer thickness (inches) *                       | 2          |   |   |   |  |
| Outlet device missing or damaged *                          | Ν          | • |   |   |  |
| Automatic unit missing or damaged *                         | N/A        | • |   |   |  |
| Corrosion or other tank damage *                            | Ν          | • |   |   |  |
| Tank breached *                                             | Ν          | • |   |   |  |
| Waste Loaded (gallons) *                                    | 1500       |   |   |   |  |
| Date Pumped *                                               | 2/4/2017   |   |   |   |  |
|                                                             | Add Record | 4 | _ |   |  |
| Single Load Total Waste (gallons)                           | 0          |   |   |   |  |
|                                                             | Preview    |   |   |   |  |

# Once finished entering data, PREVIEW

|                                   | Add Record |
|-----------------------------------|------------|
| Single Load Total Waste (gallons) | 4500       |
|                                   | Preview    |

# System will generate the following

| DO Facility Information                                 | FOG Control<br>Device<br>Information | Tank<br>Measures | Outlet device<br>missing or<br>damaged | Automatic unit<br>missing or<br>damaged | Corrosion or<br>other tank<br>damage | Tank<br>breached | Waste<br>Loaded<br>(gallons) | Date<br>Pumped |
|---------------------------------------------------------|--------------------------------------|------------------|----------------------------------------|-----------------------------------------|--------------------------------------|------------------|------------------------------|----------------|
| DO Permit #<br>A                                        | <b>Type</b><br>Gravity               | Н<br>73          | N                                      | N/A                                     | N                                    | N                | 1500                         | 02/04/2017     |
| acility Name<br>INN DIXIE #203                          | Capacity<br>1500                     | W<br>74          |                                        |                                         |                                      |                  |                              |                |
| <b>ncility Address</b><br>55 HALLANDALE BEACH, FL 33009 | 1450                                 | 2                |                                        |                                         |                                      |                  |                              |                |
|                                                         | outlet device                        | 2                |                                        |                                         |                                      |                  |                              |                |
| DO Permit #<br>A                                        | <b>Type</b><br>Gravity               | H<br>73          | Ν                                      | N/A                                     | Ν                                    | N                | 1500                         | 02/04/2017     |
| icility Name<br>ENNYS # 1063                            | Capacity<br>1500                     | <b>W</b><br>74   |                                        |                                         |                                      |                  |                              |                |
| ncility Address<br>00 W 49 ST                           | Wet Volume<br>1450                   | <b>G</b><br>2    |                                        |                                         |                                      |                  |                              |                |
|                                                         | FOG found in<br>outlet device<br>N   | <b>S</b><br>2    |                                        |                                         |                                      |                  |                              |                |
| DO Permit #<br>4                                        | <b>Type</b><br>Gravity               | Н<br>75          | N                                      | N/A                                     | N                                    | N                | 1500                         | 02/04/2017     |
| acility Name<br>ENNY'S, INC. DBA DENNY'S #1063          | Capacity<br>1500                     | <b>W</b><br>76   |                                        |                                         |                                      |                  |                              |                |
| acility Address<br>00 W 49 ST                           | Wet Volume<br>1490                   | <b>G</b><br>6    |                                        |                                         |                                      |                  |                              |                |
|                                                         | FOG found in<br>outlet device<br>N   | <b>s</b><br>2    |                                        |                                         |                                      |                  |                              |                |
| Single Load Total Waste (gallons) 45                    | 00                                   |                  |                                        |                                         |                                      |                  |                              |                |

I certify that the information above is true and accurate.

Accept \*

Submit Edit

If the information is correct, select **Accept\*** and then **Submit**. If the information is not correct, select **Edit**.

The system will send you an e-mail:

| This message     | was sent with High importance.               |                      |       |                       |
|------------------|----------------------------------------------|----------------------|-------|-----------------------|
| From:            | fog@miamidade.gov                            |                      | Sent: | Mon 3/27/2017 4:26 PM |
| To:<br>Cc:       | Pepe.Perez@gimail.com                        |                      |       |                       |
| Subject:         | Miami-Dade County Grease Discharge Operating | report submitted.    |       |                       |
| Dear Liqui       | d Waste Transporter,                         |                      |       |                       |
| Your infor       | mation for the LWT Manifest has been         | successfuly entered. |       |                       |
| Disposal D       | Date Waste Unloaded: 02/04/2017              |                      |       |                       |
| Regards,<br>DERM |                                              |                      |       |                       |
| DERM I           | .iquid Waste Transporter Permit #:           | 999                  |       |                       |
| Facility N       | Jame:                                        | LWT - MIAMI          |       | =                     |
|                  |                                              |                      |       |                       |

To submit another report select:

| Report Submitted                                                                     |
|--------------------------------------------------------------------------------------|
| Your manifest has been accepted.<br>You will be receiving a confirmation email soon. |
| Submit Another Report                                                                |

## 4. How to find GDO Permit Number

Once you login, select "Waste Type": Fats, Oils, and Grease

| Login      |                                                                                                    |
|------------|----------------------------------------------------------------------------------------------------|
| Waste Type | Select an item     Select an item     Fats, Oils, and Grease     Septage / Stormwater     No Monthly Activity  Forgot Password? Change Password |

The following window will open:

| Liquid Waste Transporter Electronic Manifest                            |        |  |  |  |
|-------------------------------------------------------------------------|--------|--|--|--|
| Home Help Search Manifest List of Grease Discharge Operating Facilities | Logout |  |  |  |
| Submit Your FOG Single-Load Manifest                                    |        |  |  |  |

Select "List of Grease Discharge Operating Facilities". The list that pops up can be ordered by <u>GDO Permit</u> <u>#</u>, <u>Facility Name</u> or <u>Facility Address.</u>

| Liquid Waste Transporter Electronic Manifest                                   |                                                                                                    |                                                                                                    |                                                                                                    |                                                                                                    |  |  |  |
|--------------------------------------------------------------------------------|----------------------------------------------------------------------------------------------------|----------------------------------------------------------------------------------------------------|----------------------------------------------------------------------------------------------------|----------------------------------------------------------------------------------------------------|--|--|--|
| Home Help Search Manifest List of Grease Discharge Operating Facilities Logout |                                                                                                    |                                                                                                    |                                                                                                    |                                                                                                    |  |  |  |
|                                                                                |                                                                                                    |                                                                                                    |                                                                                                    |                                                                                                    |  |  |  |
| List of G<br>Sort is availab<br>GDO Permit #                                   | Frease Discharge Operating Facilities ble by clicking on any of the underlined column headers. Change sort direc Facility Name                                                                                                    | tion by clicking on the same u                                                                                               | nderlined column heade                                                                                 | er.<br>Phone #                                                                                      |  |  |  |
| List of G<br>Sort is availab<br>GDO Permit #<br>1                              | bite ase Discharge Operating Facilities bite by clicking on any of the underlined column headers. Change sort direct Facility Name MIAMI BEACH RESORT OWNER, LLC                                                                                                    | tion by clicking on the same u<br>Facility Address<br>4833 COLLINS AVE                                                       | nderlined column heade<br>Contact<br>Jacob Chetrit                                                     | Phone #<br>305-532-3600                                                                             |  |  |  |
| List of G<br>Sort is availab<br>GDO Permit #<br>1<br>2                         | Frease Discharge Operating Facilities         Die by clicking on any of the underlined column headers. Change sort direct         Facility Name         MIAMI BEACH RESORT OWNER, LLC         THE ALEXANDER HOTEL                                                                                                    | tion by clicking on the same u Facility Address 4833 COLLINS AVE 5225 COLLINS AVE                                            | nderlined column heade<br>Contact<br>Jacob Chetrit<br>David Dohmen                                     | Phone #<br>305-532-3600<br>305-865-6500                                                             |  |  |  |
| List of G<br>Sort is availab<br>GDO Permit #<br>1<br>2<br>3                    | Brease Discharge Operating Facilities     be by clicking on any of the underlined column headers. Change sort direct     Facility Name     MIAMI BEACH RESORT OWNER, LLC     THE ALEXANDER HOTEL     VCH1, LLC DBA TROPICANA RESTAURANT & LOUNGE                                                                                            | tion by clicking on the same u Facility Address 4833 COLLINS AVE 5225 COLLINS AVE 1950 W 49 ST                               | nderlined column heade<br>Contact<br>Jacob Chetrit<br>David Dohmen<br>Taylor Woods                     | Phone #           305-532-3600           305-865-6500           305-823-2000                        |  |  |  |
| List of G<br>Sort is availab<br>GDO Permit #<br>1<br>2<br>3<br>4               | Frease Discharge Operating Facilities         De by clicking on any of the underlined column headers. Change sort direct         Facility Name         MIAMI BEACH RESORT OWNER, LLC         THE ALEXANDER HOTEL         VCH1, LLC DBA TROPICANA RESTAURANT & LOUNGE         OSI/OUTBACK STEAKHOUSE OF FL, LLC DBA OUTBACK STEAKHOUSE #1077 | tion by clicking on the same u<br>Facility Address<br>4833 COLLINS AVE<br>5225 COLLINS AVE<br>1950 W 49 ST<br>13145 SW 89 PL | nderlined column heade<br>Contact<br>Jacob Chetrit<br>David Dohmen<br>Taylor Woods<br>Michelle Daniels | Phone #           305-532-3600           305-865-6500           305-823-2000           813-282-1225 |  |  |  |

# 5. Forgot Password?

In the login main screen, select "Forgot Password?"

| Login             |                                                                         |
|-------------------|-------------------------------------------------------------------------|
| Select By         | DERM LWT Permit # 🔘 LWT Company Name                                    |
| DERM LWT Permit # | 999- LWT Miami                                                          |
| email             | Pepe.perez@gmail.com                                                    |
| Confirm email     | Pepe.perez@gmail.com                                                    |
| Password          |                                                                         |
| Waste Type        | Select an item                                                          |
|                   | Submit         Clear           Forgot Password?         Change Password |

The system will send you an e-mail with instructions.

#### 6. How to Find Records Already Entered.

After login in, the system will bring you to the **Search** screen, where records can be retrieved by Disposal Facility Ticket # or by Disposal Facility name. Select Submit to upload the information.

| Home Help Search N                     | anifest List of Grease Discharge Operating Facilities Admin                                                                                                    | Logout |
|----------------------------------------|----------------------------------------------------------------------------------------------------|--------|
| Search                                 |                                                                                                    |        |
| Please note that records that are past | or existing saved records under especific Liquid waste Tranporter's permit #.<br>due will only be displayed in read-only mode and those that are not past due will still be able to be edi | ted.   |
| Search Criteria                        |                                                                                                    |        |
| Liquid Waste Transporter Permit #      | 999- LWT Miami                                                                                                    |        |
| Disposal Facility                      | Select an item                                                                                                    |        |
| Company Name                           |                                                                                                    |        |
| Sort by Ticket Number                  | Ascending     Descending                                                                                                    |        |
|                                        | Subhit Clear                                                                                                    |        |

| Search Criteria                   |                                                       | _ |
|-----------------------------------|-------------------------------------------------------|---|
| Liquid Waste Transporter Permit # | 999-LWT Miami                                         | c |
| Disposal Facility Ticket #        | 254131                                                |   |
| Disposal Facility                 | BROWARD - POMPANO                                     |   |
| Company Name                      | SOUTH DISTRICT - MDWASD<br>BROWARD - POMPANO<br>OTHER |   |

| Search Criteria                   |                                                |
|-----------------------------------|------------------------------------------------|
| Liquid Waste Transporter Permit # | 907 - WASTEWATER SERVICES OF SOUTH FLORIDA INC |
| Disposal Facility Ticket #        | 254131 <b>•</b><br>254131 •                    |
| Disposal Facility                 | 254141<br>254184<br>254189                     |

Updated 03/30/2018